## Club Administrator Help Sheet

## Waiting List Memberships Tool

Athletics Ireland

If the current available spaces in your club are full, you have the option to move new membership applications to a waitlist. This will carry over the person's contact info to the following year.

0

Log into Athletics Ireland membership system  $\underline{\mathsf{HERE}}$ 

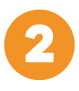

Scroll over where it says Welcome NAME, and select: **Club User** for Club Administration

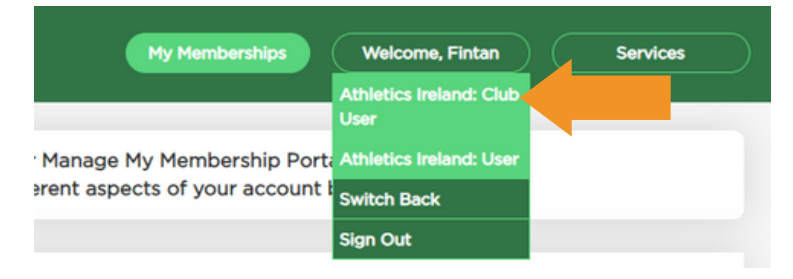

3

Click on **Members Approval (New)** and click **View** on the member you would like to select.

| Athletics Irel           | and         | Club Man   | agement Communications | Welcome, Leanne V Services |
|--------------------------|-------------|------------|------------------------|----------------------------|
| Club Profile             |             |            |                        |                            |
| Club Members 💿           | NEW MEMBERS |            |                        |                            |
| Unpaid Club<br>Members 0 | Create Date | Order ID   | Name(age)              | Actions                    |
| Orders                   | 23.12.2022  |            |                        | View                       |
| Reports                  | 31.12.2022  |            |                        | View                       |
| Marshare                 | 05.01.2023  |            |                        | View                       |
| Approval(New) 9          | 29.08.2023  |            |                        | View                       |
| Members<br>Approval(In   | 29.08.2023  |            |                        | View                       |
| Payment)                 | 13.11.2023  | 3149553929 | Joe Bloggs(27)         | View                       |

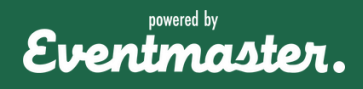

## Waiting List Memberships Tool

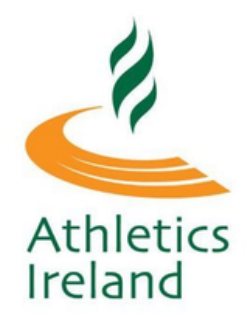

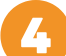

## Click on Add to waiting list.

| Athletics Irel                 | and                 |                        | Club Ma      | inagement Comm      | unications Welcome      | e, Leanne V Services                                    |
|--------------------------------|---------------------|------------------------|--------------|---------------------|-------------------------|---------------------------------------------------------|
| Club Profile                   |                     |                        |              |                     |                         |                                                         |
| Club Members 💿                 | Please note that yo | ur club needs to ha    | ive at least | 10 members (minimur | n 4 seniors included) t | o meet AAI criteria                                     |
| Unpaid Club<br>Members 0       |                     |                        |              |                     |                         |                                                         |
| Orders                         | VIEW NEW            | MEMBERS                |              |                     |                         |                                                         |
| Reports                        | Name                | Date of birth<br>(Age) | Sex          | Email/Phone         | Address                 | Membership Products                                     |
| Members<br>Approval(New) (9)   | Joe Bloggs          | 05.05.1996 (27)        | MALE         |                     |                         | Athletics Ireland Senior<br>Membership 2023<br>(€20.00) |
| Members<br>Approval/In<br>Payr | Add to waiting list | Approve                | Decline      |                     |                         |                                                         |
| Waiting List                   |                     |                        |              | -                   |                         |                                                         |

Optionally, you can type in a reason for adding the person to the waitlist. This is for internal use only the person will <u>not</u> be notified of being added to the waitlist or the reason for this. Click on Add to waiting list to save this entry, or click on close to cancel.

|                  | Add to waiting list ×          |    |
|------------------|--------------------------------|----|
| MBE              | Reason for add to waiting list |    |
| te of bir<br>ge) | Add to waiting list            | Ad |
| 05.1996          | Close                          |    |
|                  |                                |    |

Within the waitlist section you can see the option to remove people. In order to add someone from the waitlist to the club you can contact them to apply for newly available spaces using the contact details listed in their application.

| Athletics Irela            | Ind                                                                                                    |            | Club Manager | Communications                                               | Welcome, Leanne | Services |  |
|----------------------------|----------------------------------------------------------------------------------------------------|------------|--------------|--------------------------------------------------------------|-----------------|----------|--|
| Club Profile               |                                                                                                    |            |              |                                                              |                 |          |  |
| Club Members 💿             | Please note that your club needs to have at least 10 members (minimum 4 seniors included) to meet AAI criteria |            |              |                                                              |                 |          |  |
| Unpaid Club<br>Members (0) | <i></i>                                                                                                    |            |              |                                                              |                 |          |  |
| Orders                     |                                                                                                    |            |              |                                                              |                 |          |  |
| Reports                    | Name Of Per                                                                                                    | son (E     | Email        | Search                                                       |                 | Clear    |  |
| Members                    | Date Add                                                                                                    | Name       | Reason       | Contact                                                      | Date Of Birth   | Action   |  |
| Approval(New)   Members    | 13/11/2023                                                                                                    | Joe Bloggs | No reason    | E:<br>leanneroseshirley@gmail.com<br>Phone: 00353-86-7685786 | 05/05/1996      | Remove   |  |
| Approval(In<br>Payment) 0  |                                                                                                    |            |              |                                                              |                 |          |  |
| Waiting List               |                                                                                                    |            |              |                                                              |                 |          |  |

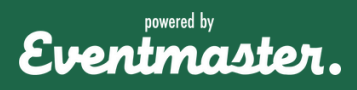